## Web端如何执行服务项目(文档)

服务订单提交后,根据审批流程节点,单据流转至执行角色人员工作台。此阶段用于填写供应商完 成服务项目的情况。

用户登录互海通Web端,默认工作台界面,在该界面点击"服务订单-执行",再次点击具体订单进入船舶服务详情(执行中)界面,在该界面选择实际完成日期,根据需要是否上传附件等信息后, 点击右下方的"确认完成情况"。

|            |                |                                     | ÐQ               |                     |           |                                 | 工作台 (30526) 船 | <sup>骆</sup> 舶监控 发现      |            |            |              | 切换系统 🖌 🗘 中文 🗸 🔿 | <b>6</b> #2 |  |
|------------|----------------|-------------------------------------|------------------|---------------------|-----------|---------------------------------|---------------|--------------------------|------------|------------|--------------|-----------------|-------------|--|
| ± @        | 白管理            | >                                   | 我的待办             | 重点关注设置≻             |           |                                 | +             |                          |            |            |              |                 |             |  |
| 品館         | 员管理            |                                     | 全部 (75)          | (結期) 2 (借力)         | (43)      | 1、用户登录1                         | ョ海通Web端, 默ù   | 人工作台界面                   |            |            |              | 已选择 1           | 项✔ 全部船舶 ✔   |  |
| <b>I</b> M | 员费用            | > 1                                 | 流程审批 (32)        |                     |           | 1                               |               |                          |            |            |              |                 |             |  |
| ₿ /#       | 時管理            | >                                   | 服务申请(13)         | 服务订单—审批(2) 服务订      | 「单—执行(14) | 服务订单—验收(3)                      |               |                          |            |            |              |                 |             |  |
| 育 維        | 护保养            | >                                   | Reliable Safety  | Responsibility 2、点击 | ♦<br>"服务订 | 单-执行"                           |               |                          |            |            |              |                 |             |  |
| ₿ 维        | 步管理            | >                                   | 成本统计             | 事项统计 操作日志           |           |                                 |               |                          |            |            |              |                 |             |  |
| 偷 库        | 存管理            | >                                   | _                |                     |           |                                 |               |                          |            |            |              | 币种 CNY          | 辛自定义模块      |  |
|            |                |                                     |                  |                     |           |                                 |               |                          |            |            |              |                 |             |  |
| ←服         | ←服务订甲一执行       |                                     |                  |                     |           |                                 |               |                          |            |            |              |                 |             |  |
| 3、点击具体订单   |                |                                     |                  |                     |           |                                 |               |                          |            |            |              | HR II           |             |  |
| #          |                | 名称                                  |                  | 订单号                 | 船舶 👻      | 部门 🗸                            | 服务商           | 服务类型 >                   | 计划完成日期     | 预计服务日期     | 预计服务总价       | 实际费用总价          |             |  |
| 1          | - [            |                                     |                  | OL1-VSO-25021102    | 互海1号      |                                 |               | 技术-船舶监修                  | 2025-02-28 |            | 30,000.00(CN | IY)             |             |  |
| 2          |                |                                     |                  | OL1-VSO-25021101    | 互海1号      |                                 |               | 技术-船舶监修                  | 2025-02-28 |            | 30,000.00(CN | Y)              |             |  |
| 3          |                |                                     |                  | OL1-VSO-25012401    | 互海1号      |                                 |               | 技术-船舶监修                  | 2025-01-26 |            | 15,000.00(CN | IY)             |             |  |
| 4          |                |                                     |                  | OL1-VSO-25012302    | 互海1号      |                                 | 扬州公司          | 检验-压载水检验                 | 2025-01-30 | 2025-01-30 | 22.00(CNY)   |                 |             |  |
| 5          |                |                                     |                  | VSO-25012301        | 岸基        |                                 | 扬州公司          | 技术-船舶监造                  | 2024-10-23 | 2025-01-31 | 2,255.00(CNY | )               |             |  |
|            |                |                                     |                  |                     |           |                                 |               |                          |            |            |              |                 |             |  |
|            |                |                                     |                  |                     |           |                                 | 船舶服务          | 号详情 <mark>执行中</mark>     |            |            |              |                 | 8           |  |
|            | 名称: 🕻          | 8                                   |                  |                     |           |                                 |               |                          |            |            |              |                 |             |  |
|            | 船舶: 亘<br>计划完成E | )海1号<br><b>日期: 2025-0</b>           | 02-28            | 服务单号: 服务商: ■        |           | 务单号: OL1-VSA-25021102<br>务商:  〇 |               | 服务类型: 技术-船舶监修<br>预计服务日期: |            | 部合         | 们:<br>同编号:   |                 |             |  |
| 支付方式       |                | <b>式:</b> 公司支付<br><b>劈使用结况 &gt;</b> |                  |                     | 服务商地址:    |                                 | 服务商联系人电话: 朱慧- |                          |            |            | <b>注:</b> 无  |                 |             |  |
|            | 明细<br>#        |                                     | 项目名称             | 明细内                 | <u>8</u>  | 数量                              | 单位            | 申请备注                     |            | 状态         | 完成情况         | 说明              |             |  |
|            | 1              |                                     | 百海1号。船舶撤终        |                     |           | 1                               | 100           |                          |            | ANRA       | 请填写          |                 |             |  |
|            |                |                                     | area e a monante |                     |           |                                 | ~             |                          |            | TE INDEXE  |              |                 |             |  |
|            | 完成信息<br>实际完成E  | !<br>日期 *                           |                  |                     |           |                                 |               |                          |            |            |              |                 |             |  |
|            | 请选择            | VA 5-1                              |                  |                     |           |                                 |               |                          |            |            |              |                 |             |  |
| <          | 元時信息的          | 1917                                |                  |                     |           |                                 |               |                          |            |            |              |                 | >           |  |
|            |                |                                     |                  |                     |           |                                 |               |                          |            |            |              |                 | /           |  |
|            | 单据进度           |                                     |                  |                     |           | 4、选择实际完成日期,                     | 根据需要是否上传      | 影附件等信息后,点击               | 活下方的"      | 确认完成情况"    |              | 下载全部附件 评论 商     | 人完成情况       |  |
|            |                |                                     |                  |                     |           |                                 |               |                          |            |            |              |                 |             |  |

下一步:

服务订单执行完毕后,根据审批流程节点,单据流转至验收角色人员工作台。